| 1 | LT  |                                    | 2  |
|---|-----|------------------------------------|----|
|   | 1.1 | Prisijungimas prie Teams           | 2  |
|   | 1.2 | Programos parsisiuntimas           | 4  |
|   | 1.3 | Konferencinis skambutis            | 4  |
|   | 1.4 | Prisijungimas prie viešos komandos | 7  |
| 2 | EN  |                                    | 9  |
|   | 2.1 | Connecting to MS Teams             | 9  |
|   | 2.2 | Downloading MS Teams               | 11 |
|   | 2.3 | Joining a conference call          | 12 |
|   | 2.4 | Joining a public team              | 15 |

# LT Prisijungimas prie Teams

Prisijungiam prie pašto, naršyklės lange suvedam http://pastas.lsu.lt/

Atsidariusiame lange suvedam prisijungimo vardą, jūsų **varpav@stud.lsiu.lt** spaudžiame "Next" ir suvedame slaptažodį (toks pat kaip jungiantis prie kompiuterio ar informacinės sistemos)

| ;    |
|------|
|      |
|      |
| Next |
|      |

Prisijungus, kairėje pusėje viršuje spaudžiame ant programų vykdyklės

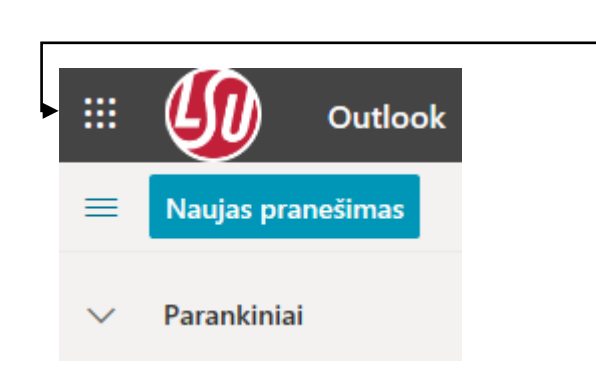

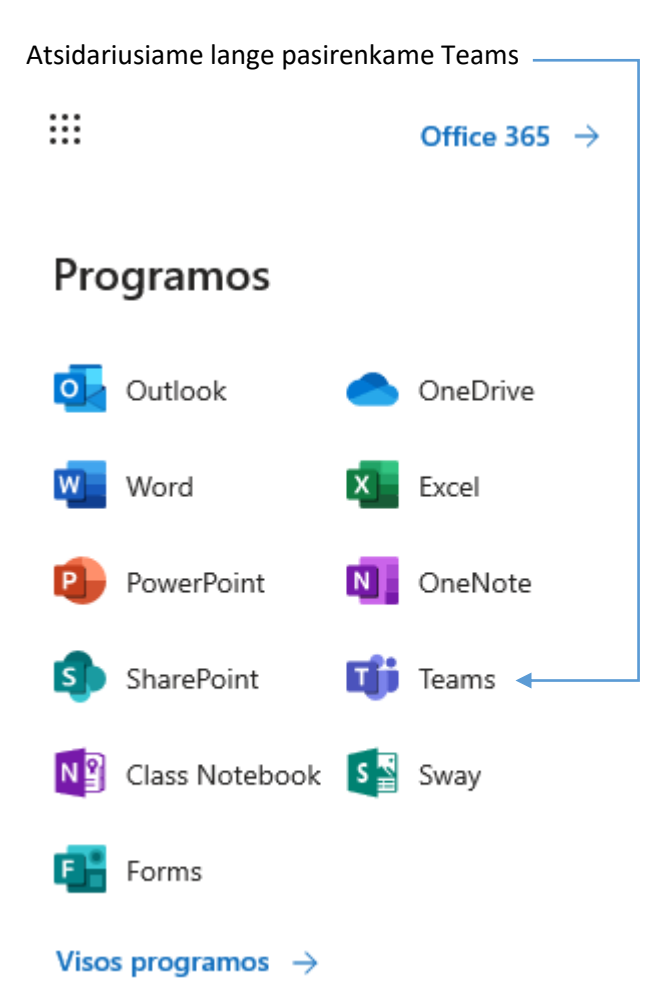

### 1.2 Programos parsisiuntimas

Mes rekomenduojame atsisiųsti MS Teams programą į savo kompiuterį, nes ne visos naršyklės palaiko video pokalbio galimybę, tai galite padaryti paspaude dešinėje pusėje apačioje ant "Atsisiųsti kompiuterio programą" –

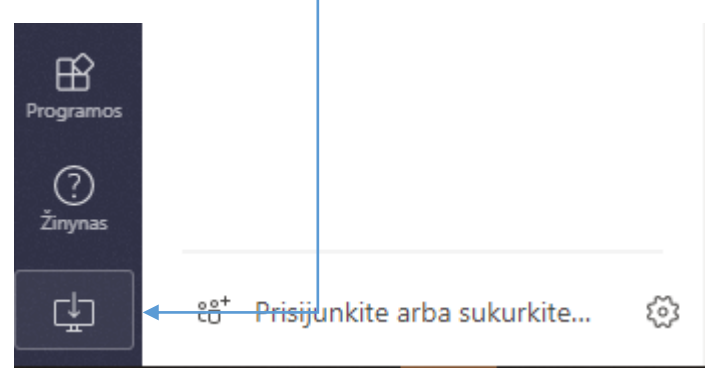

Teams galite atsisiųsti į android telefoną iš Google "Play" parduotuvės

#### 1.3 Konferencinis skambutis

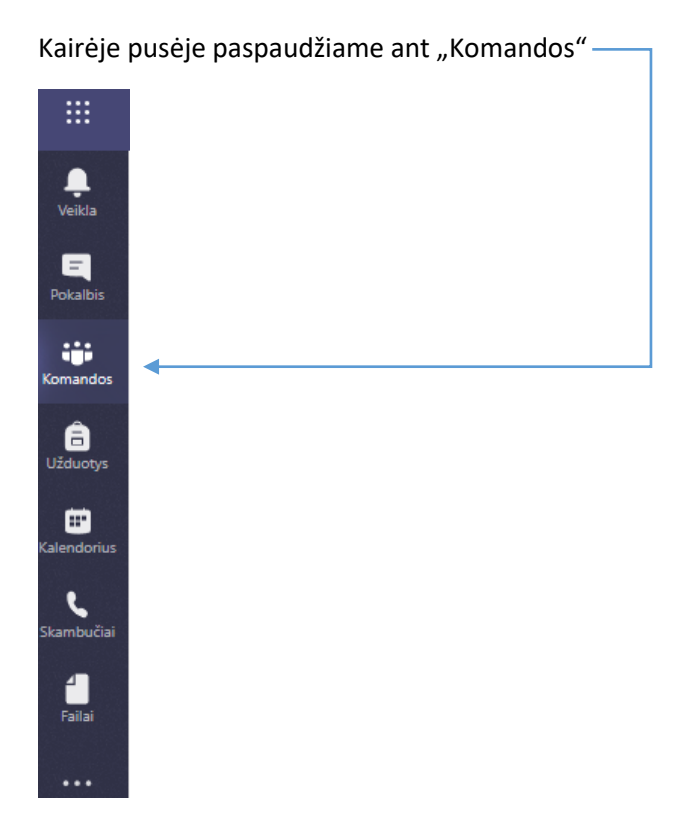

#### Iš sąrašo pasirenkame reikiamą komandą

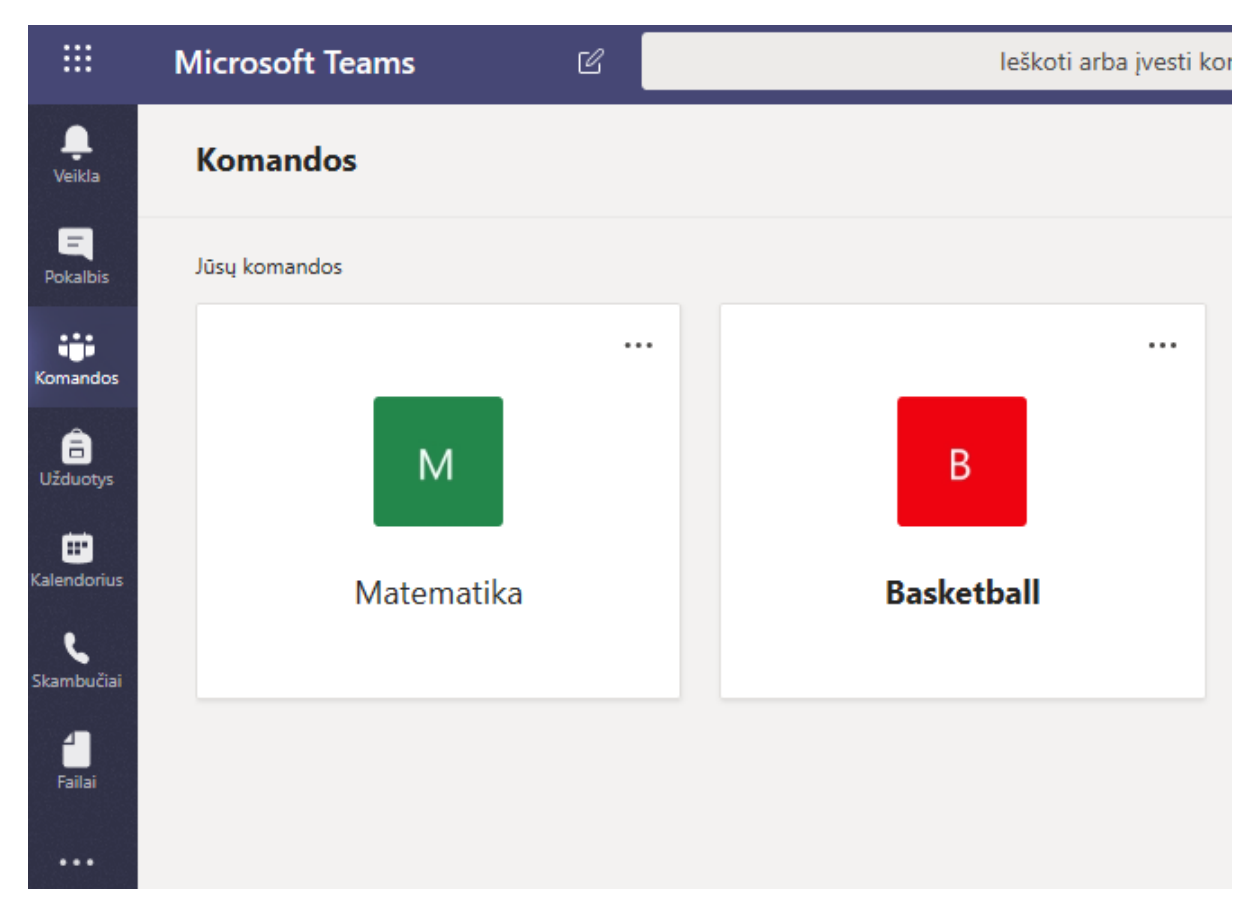

Atsidariusiame lange matome informaciją apie naujus įrašus. Norėdami prisijungti prie konferencinio skambučio spaudžiame prisijungti "Prisijungti" ————

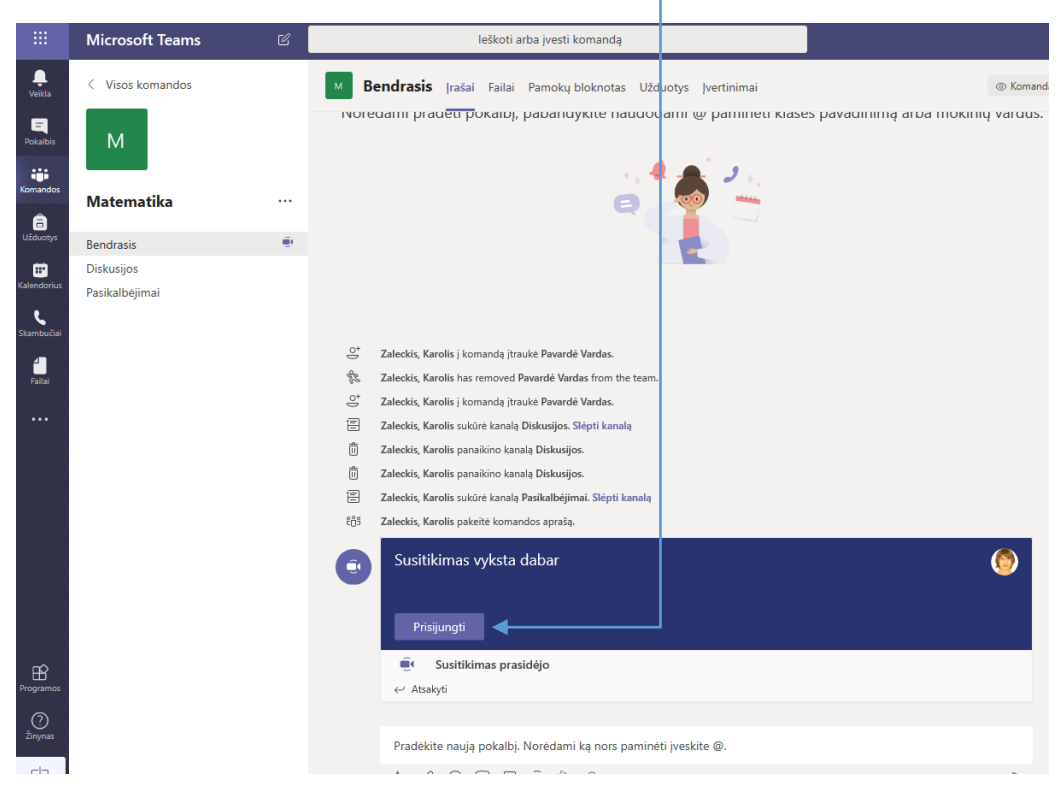

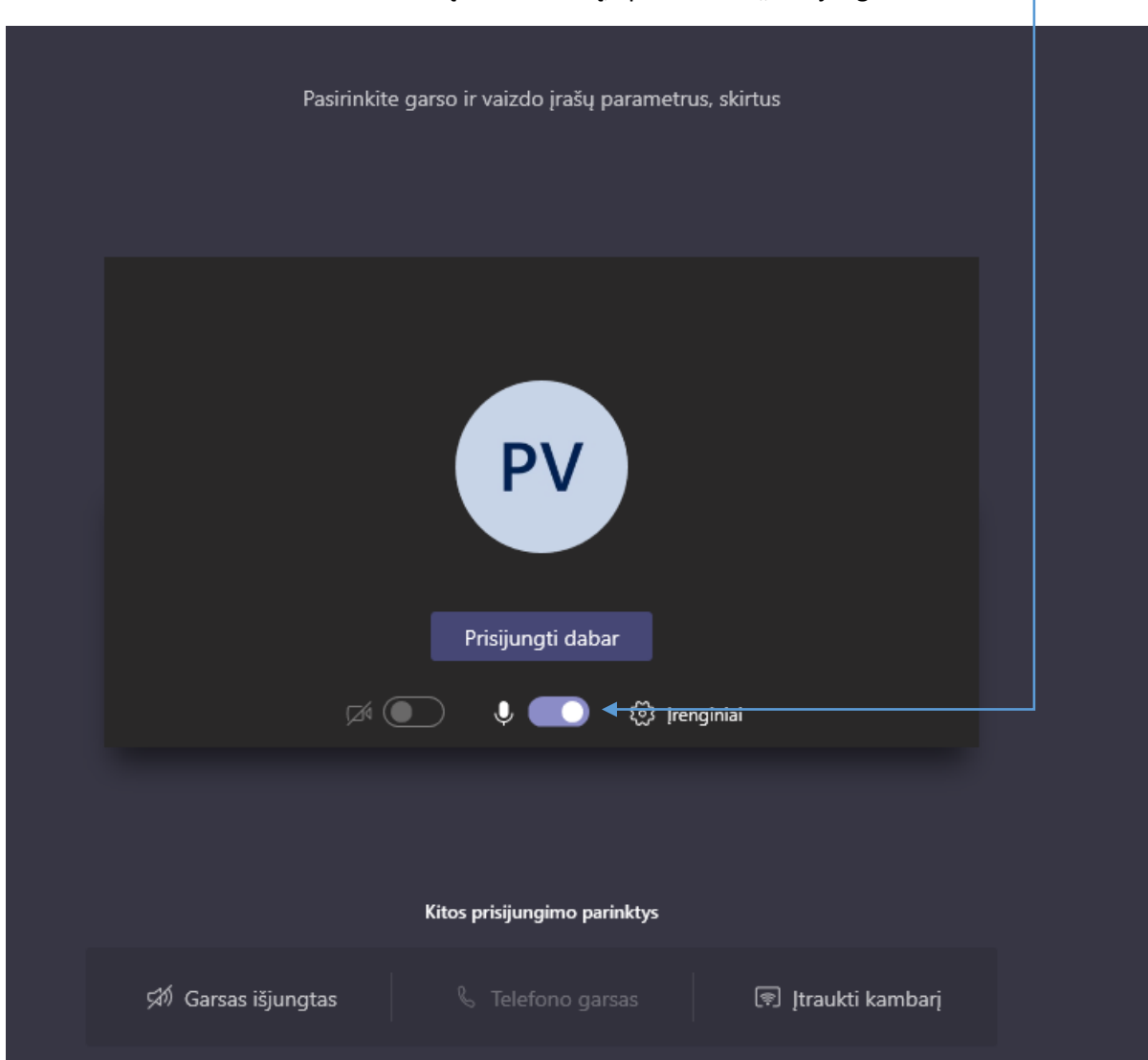

Pasirenkame ar norime naudoti kamerą ir mikrofoną, spaudžiame "Prisijungti dabar"

Jūs jau pokalbyje

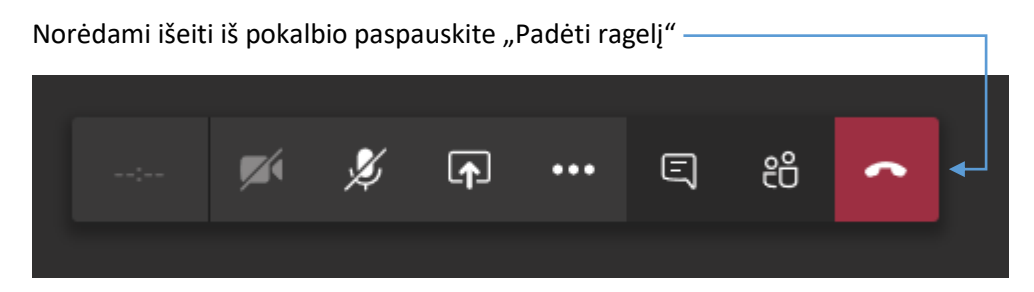

#### 1.4 Prisijungimas prie viešos komandos

Kairėje pusėje paspaudžiame ant "Komandos"

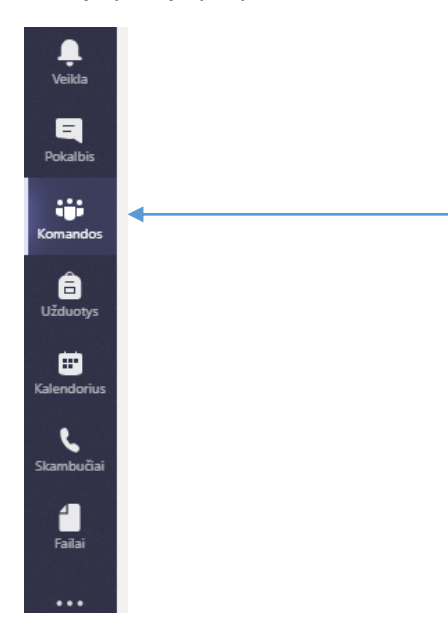

Dešinėje pusėje viršuje paspaudžiame "Prisijungti arba kurti komandą"\_\_\_\_\_

| $\langle \rangle$              | C C                | leškoti arba įvesti komandą | 🗌 🚱 – a ×                                 |
|--------------------------------|--------------------|-----------------------------|-------------------------------------------|
| L<br>Veikla                    | Komandos           |                             | ా సి సి సి Prisijungti arba kurti komanda |
| <b>E</b><br>Pokalbis           | Jūsų komandos      |                             |                                           |
| Komandos<br>Užduotys           |                    |                             |                                           |
| Kalendorius<br>C<br>Skambučiai | ITS                | IT Pagalba                  |                                           |
| Failai                         | Paslėptos komandos |                             |                                           |

Atsidariusiame lange matome visas viešas komandas, norėdami prie jos prisijungti spaudžiame "Prisijungti prie komandos"

| < >                                   | ß                                     | leškoti arba įvest                                                                                     | i komandą                                        | - 👰 –                                 | ٥ | × |
|---------------------------------------|---------------------------------------|----------------------------------------------------------------------------------------------------|--------------------------------------------------|---------------------------------------|---|---|
|                                       | < Atgal                               |                                                                                                    |                                                  |                                       |   |   |
| Pokalbis                              | Prisijunkite arba sukurkite           | komandą                                                                                                | leškoti komandų                                  | Q                                     |   |   |
| Komandos<br>Citaduotys<br>Kalendorius | Komandos kūrimas                      | Frisijungimas prie komandos<br>naudojant kodą<br>Jveskite kodą<br>Gavote kodą, skirtą prisijungti prie | Studiju departamentas<br>55 nariai (-iµ)   Vieša | Biblioteka<br>27 nariai (-iu)   Vieša |   |   |
| Skambučiai<br>failai                  | TI<br>Tarptautinių ryšių skyrius/Inte | komandos?  veskite ji viršuje.                                                                         | Klausimai studijų klausimais<br>m<br>magistras   | Prisijungti prie komandos             |   |   |
|                                       | 5 nariai (-ių)   Vieša                | 24 nariai (-ių)   Vieša                                                                                | 5 nariai (-ių)   Vieša<br>2<br>magistras         |                                       |   |   |
| rð                                    |                                       |                                                                                                    |                                                  |                                       |   |   |
| Programos                             |                                       |                                                                                                    |                                                  |                                       |   |   |
| ?<br>Žinynas                          |                                       |                                                                                                    |                                                  |                                       |   |   |

Norėdami pažiūrėti ar pavyko prisijungti, paspaudžiame "Komandos", jeigu viskas pavyko, tai komanda turėjo atsirasti prie mūsų komandų sąrašo.

| $\langle \rangle$  | Ľ                  | leškoti arba įvesti komandą |        |          | ( <u>)</u> – 🛛 ×                                     |
|--------------------|--------------------|-----------------------------|--------|----------|------------------------------------------------------|
| Veikla             | Komandos           |                             |        | Ŷ        | ర్రి ిరి <sup>*</sup> Prisijungti arba kurti komanda |
| E<br>Pokalbis 🗹    | Jūsų komandos      |                             | ,      |          |                                                      |
| Komandos           |                    |                             |        |          |                                                      |
| ☐<br>Užduotys      |                    |                             | Ĺ      | <u>1</u> |                                                      |
| 📰<br>Kalendorius   | ITS                | IT Pagalba                  | Biblio | oteka    |                                                      |
| <b>S</b> kambučiai |                    |                             |        |          |                                                      |
| Failai             | Paslėptos komandos |                             |        |          |                                                      |

## 2 EN

#### 2.1 Connecting to MS Teams

Open your internet browser and go to <a href="http://pastas.lsu.lt/">http://pastas.lsu.lt/</a>

Type your email address and press "Next"

| Outlo                            | ok   |
|----------------------------------|------|
| LIETUVOS<br>SPORTO               |      |
| Sign in<br>o continue to Outlook |      |
| /arpav@stud.lsu.lt               | ×    |
| Can't access your account?       |      |
| Sign in with a security key 🕥    |      |
|                                  | Next |
|                                  |      |

Type your password and press "Sign in"

|      | Outlook                             |
|------|-------------------------------------|
|      |                                     |
|      | LIETUVOS<br>SPORTO<br>UNIVERSITETAS |
|      | ← varpav@stud.lsu.lt                |
|      | Enter password                      |
|      | Forgot my password                  |
|      | Sign in                             |
|      |                                     |
| Sec. |                                     |

In a left top corner press on App Launcher

|          | •                 | utloo       | k                        |
|----------|-------------------|-------------|--------------------------|
| =        | New message       |             |                          |
| ~        | Favorites         |             | Â                        |
| select T | eams              |             |                          |
|          |                   |             | Office 365 $\rightarrow$ |
| ۸n       | bc                |             |                          |
| Αр       | hz                |             |                          |
| 0        | Outlook           |             | OneDrive                 |
| w        | Word              | x           | Excel                    |
| P        | PowerPoint        | Ν           | OneNote                  |
| 5        | SharePoint        | <b>L</b> ji | Teams 🚽                  |
| S 📲      | Sway              |             |                          |
| All a    | pps $\rightarrow$ |             |                          |

#### You will see all assigned teams to you

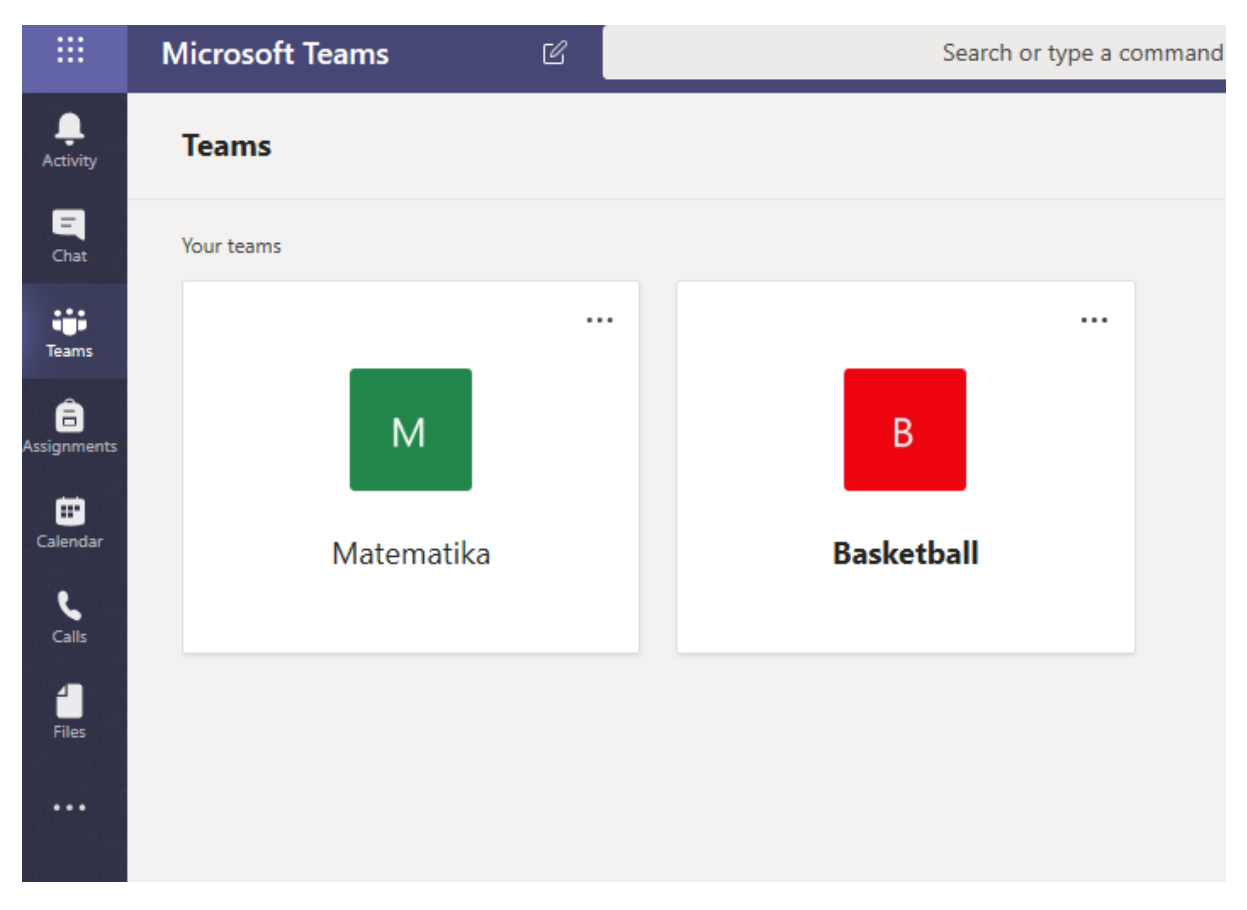

#### 2.2 Downloading MS Teams

We recommend downloading Teams to your computer. You can do this by pressing on "Download desktop app" at a left bottom corner of the page to install it.

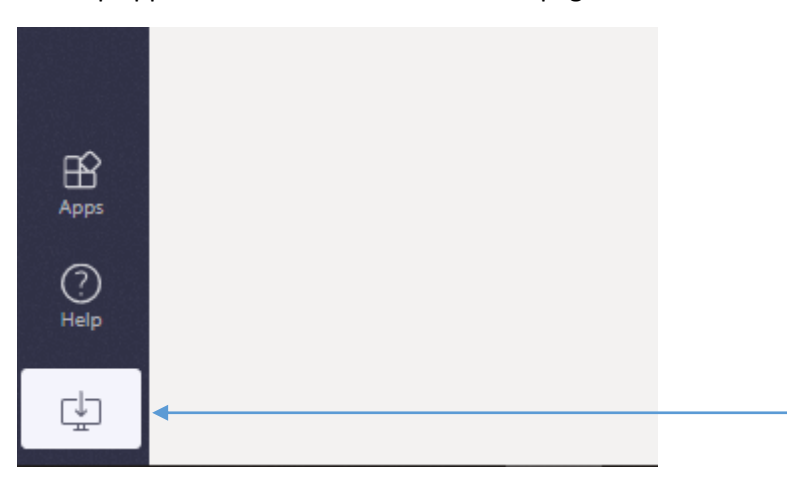

## 2.3 Joining a conference call

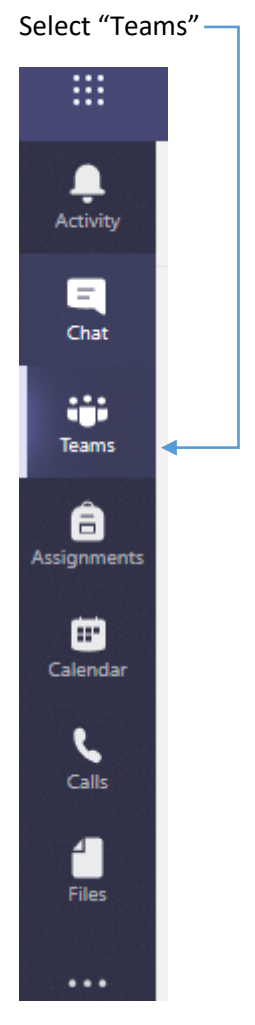

## You will see all teams assigned to you, select desired team.

|                  | Microsoft Teams | Ľ |       | Search o | or type a co | mmand |
|------------------|-----------------|---|-------|----------|--------------|-------|
| L<br>Activity    | Teams           |   |       |          |              |       |
| <b>E</b><br>Chat | Your teams      |   |       |          |              |       |
| Teams            |                 | • | <br>_ |          |              |       |
| Assignments      | М               |   |       | В        |              |       |
| Calendar         | Matematika      |   | Bas   | sketball |              |       |
| Files            |                 |   |       |          |              |       |
|                  |                 |   |       |          |              |       |

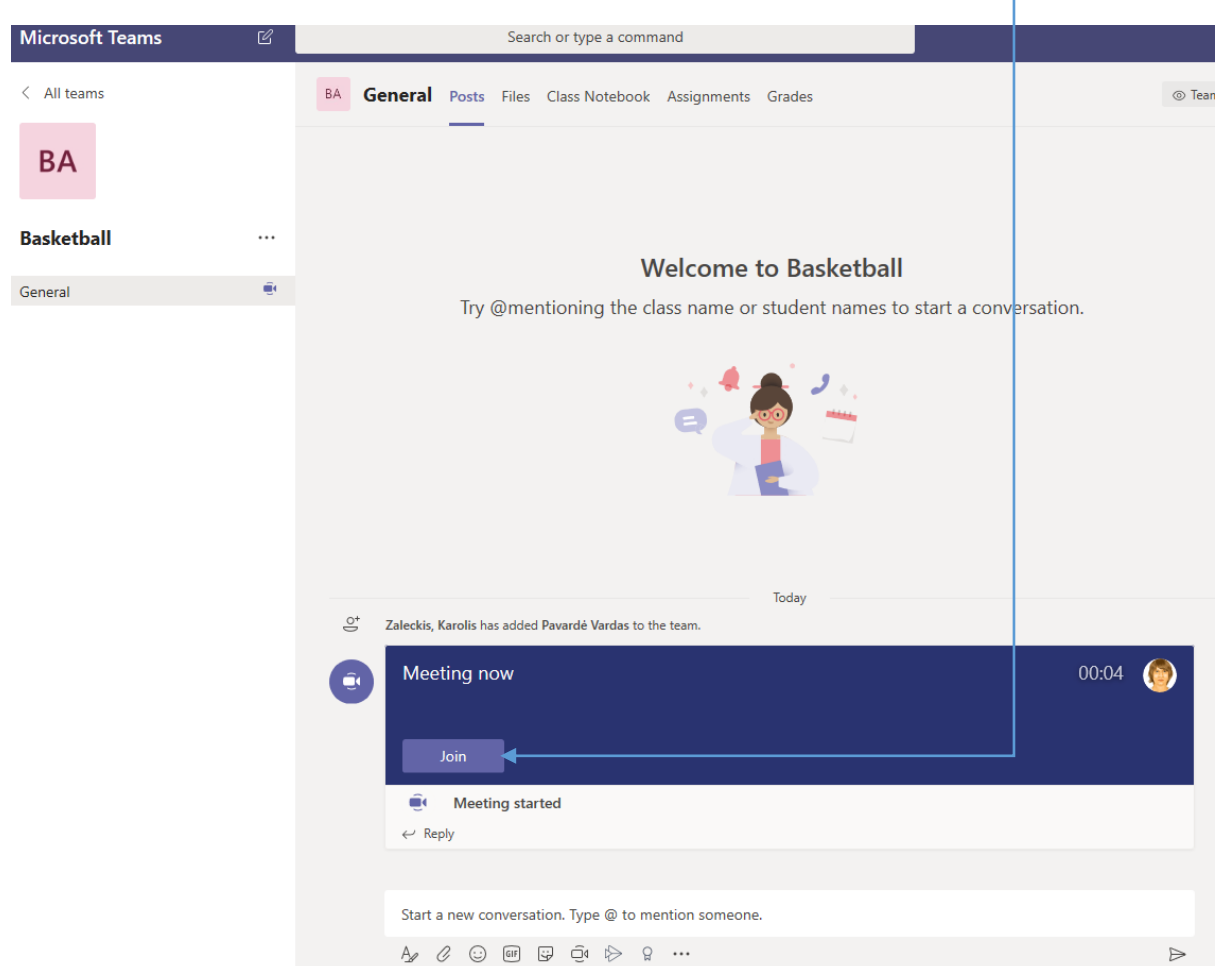

You will see a post feed were you can join to current meetings by pressing "Join"-

Select which devices you are planning to use and press "Join now"

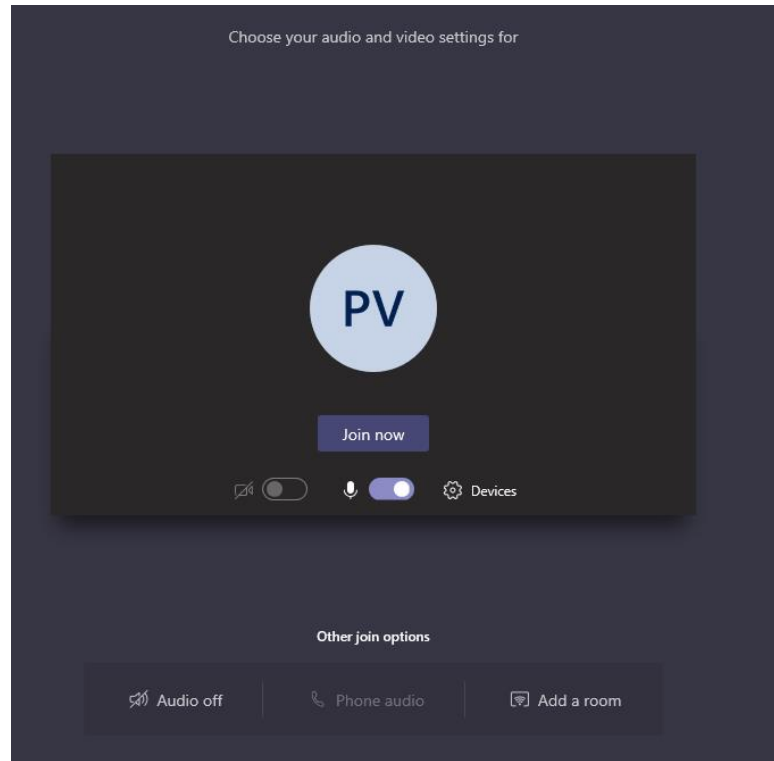

You are now in live team call if you want to leave just press "Hung up" Hang up 06:09 🜠 🎉 💽 ••• 🗐 😢 💽

## 2.4 Joining a public team

Press on "Teams"

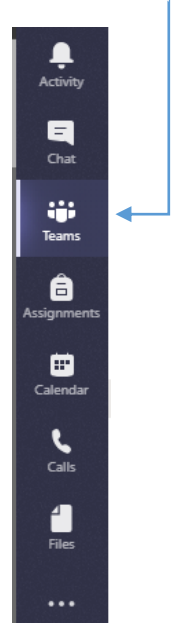

Press on "Join or create team"-

| $\langle \rangle$ |              | Ľ   | Search or type a co | mmand |       | - 👰                |      |
|-------------------|--------------|-----|---------------------|-------|-------|--------------------|------|
| L.<br>Activity    | Teams        |     |                     |       | 7 🖑 🕨 | සී් Join or create | team |
| Chat              | Your teams   |     |                     |       |       |                    |      |
| iii<br>Teams      |              |     |                     |       |       |                    |      |
| assignments       |              |     |                     |       |       |                    |      |
| E Calendar        |              | ITS | IT Pagalba          |       |       |                    |      |
| Calls             |              |     |                     |       |       |                    |      |
| Files             |              |     |                     |       |       |                    |      |
|                   | Hidden teams |     |                     |       |       |                    |      |

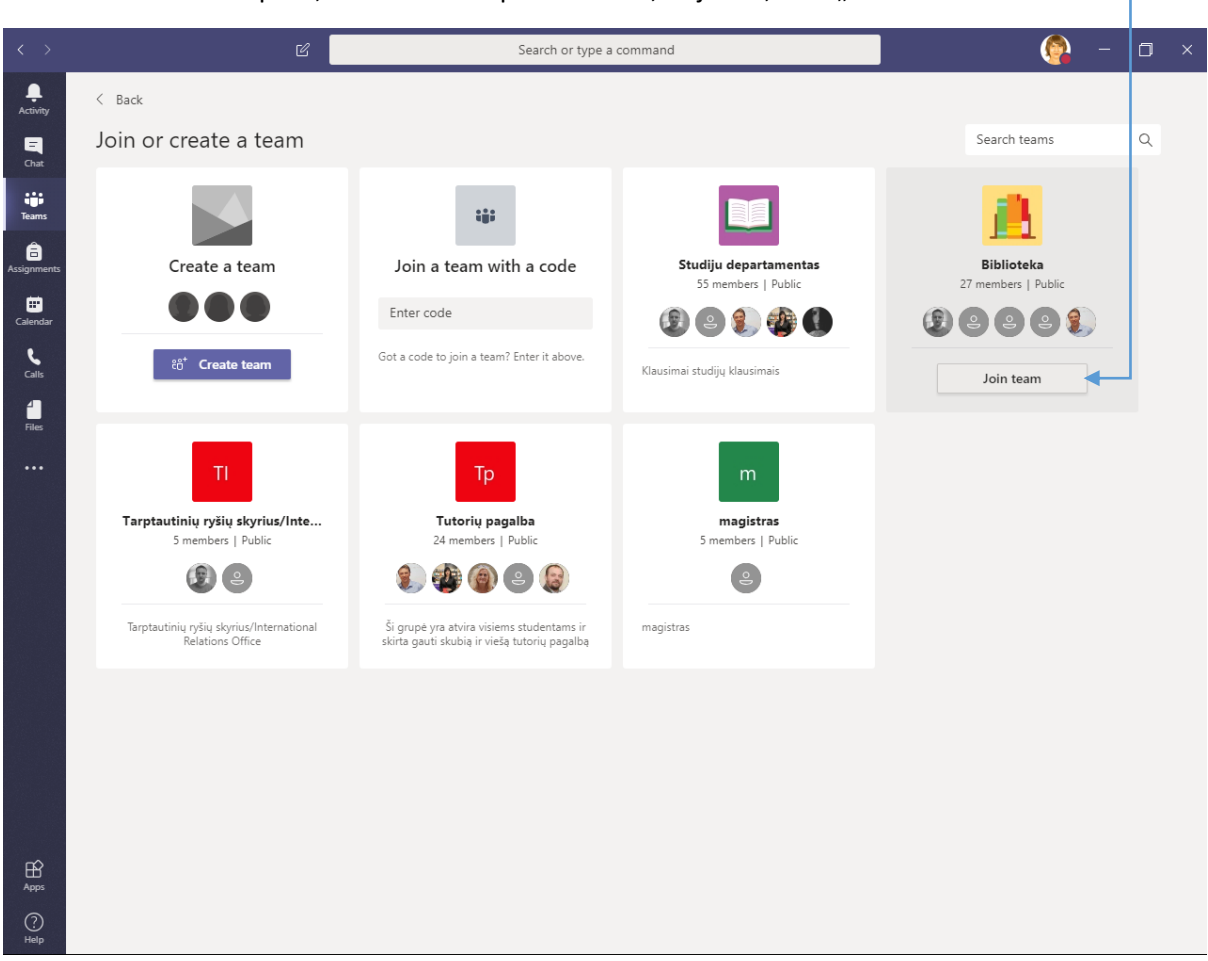

In the window that opens, we see all the public teams, to join it, click "Join team"-

To see if we were able to log in, we click on "Teams", if everything worked, then the team should have appeared in our list of teams.

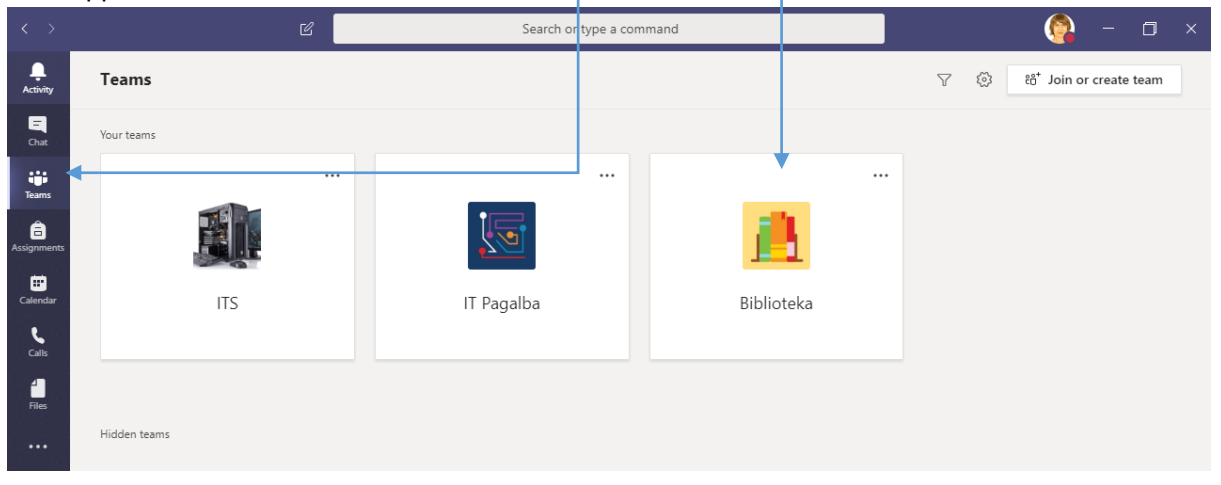